# Review Top Donors across all Campaigns

Last Modified on 05/22/2022 7:08 pm EDT

Note: Available to Org admins only.

Highlights top donors based on the total amount contributed to your organization through a GiveSmart campaign.

# Locate

- 1. Go to Org Hub > Reports.
- 2. Select Top Donors.

# Review

- Click on any of the headers to sort. Click the header twice to reverse sort.
- From the dropdown labeled Show, you have the option to show all, 10, 25, or 50 of the records.
- Select from Excel, CSV, or PDF to download or choose to copy or print.

#### REPORTS

#### Disbursements

Batch Report Batch Details

Batch Export

## Other

Custom Report

### Top Donors

Recurring Transactions

# TOP DONORS: BY REVENUE

Top Donors Based on the Total Amount Contributed

| Show All   |             | Copy CSV Excel PDF Print |  |
|------------|-------------|--------------------------|--|
| First Name | Last Name   | Revenue                  |  |
| Anne       | Mcguire     | \$3,281.00               |  |
| Heather    | Rogers      | \$2,730.00               |  |
| Bob        | Thedonor    | \$2,450.00               |  |
| Jamie      | Baumgartner | \$2,299.00               |  |
| Rae        | Jordan      | \$2,251.00               |  |
| David      | Klassen     | \$2,100.00               |  |
| Cara       | Dickerson   | \$2,050.00               |  |
| Srikanth   | Test        | \$1,754.00               |  |
| Osvaldo    | Gonzalez    | \$1,556.00               |  |
| Michele    | Forsyth     | \$1,500.00               |  |
| Bob        | Lee         | \$1,500.00               |  |
| Aidan      | McGuire     | \$1,482.00               |  |
| Elizabeth  | Gardner     | \$1,323.00               |  |
| Andy       | Anderson    | \$1,220.00               |  |
| Scott      | Flockhart   | \$1,100.00               |  |
| Eddie      | Hann        | \$690.00                 |  |
| Gabriela   | Caceres     | \$673.00                 |  |
| Claire     | Emerson     | \$570.00                 |  |
| Lisa       | Doerfler    | \$535.00                 |  |

- -